## Installationsanleitung für die Carplay-Schnittstelle

### Harman Kardon

Der Anschluss der Schnittstelle erfolgt über ein Anschlusskabel mit Steckdosen. Es wird geschätzt, dass das Anschließen der Schnittstelle etwa 30 Minuten dauert. Keine Programmierung erforderlich. Hinter dem Display ist genügend Platz, um das Interface zu installieren. Das Interface nutzt das vorhandene Mikrofon.

#### Benötigte Werkzeuge

Torx-Schraubendreher (20), Hilfswerkzeuge

### Schritt 1. Schalten Sie die Zündung aus

Durch Ausschalten der Zündung wird das Radio nicht mehr mit Strom versorgt und die Kabel können sicher getrennt und angeschlossen werden.

### Schritt 2. Entfernen Sie die Zierleiste vom Display (ausclipsen)

Lösen Sie die Platte vorsichtig mit einem Hilfswerkzeug (Spatel). Beginne dazu oben rechts am Clip und arbeite dich gegen den Uhrzeigersinn über die beiden Push-Clips oben links auf dem Bildschirm vor. Klicken Sie dann die beiden Clips oben auf dem Display an. Verwenden Sie den geschaffenen Platz, um nun die unteren vier Clips nacheinander abzuspringen. Schützen Sie das Armaturenbrett für die unteren beiden Clips mit Klebeband oder Stoff, um etwas Kraft ausüben zu können, ohne etwas zu beschädigen.

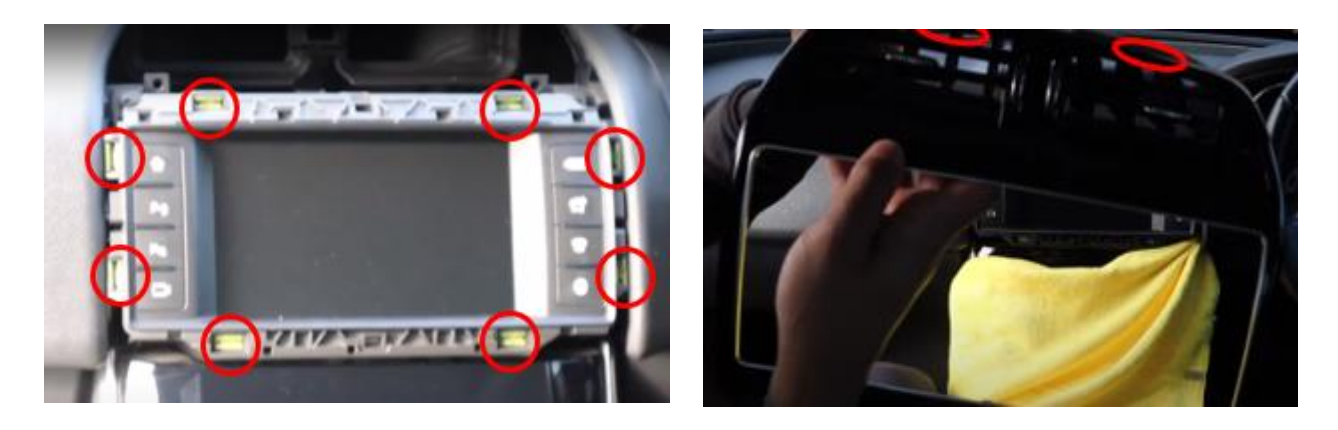

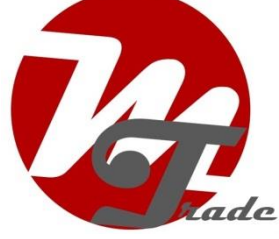

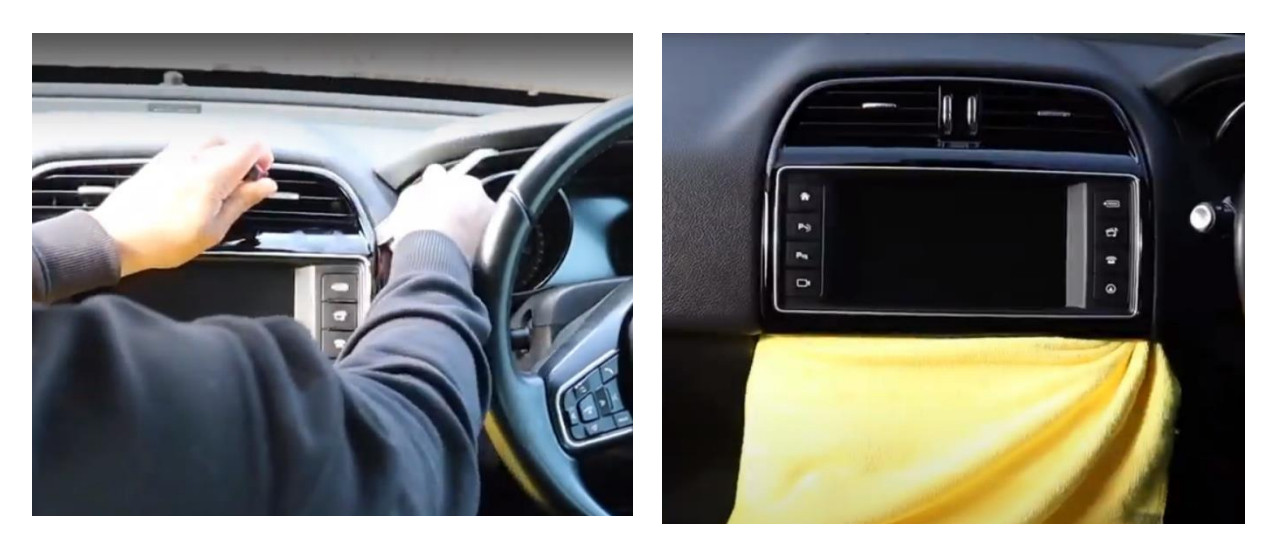

Überprüfen Sie nach dem Entfernen die Lüftungsschlitze in der Verkleidung, sie haben sich möglicherweise damit gelöst. Schieben Sie sie in diesem Fall wieder in Position.

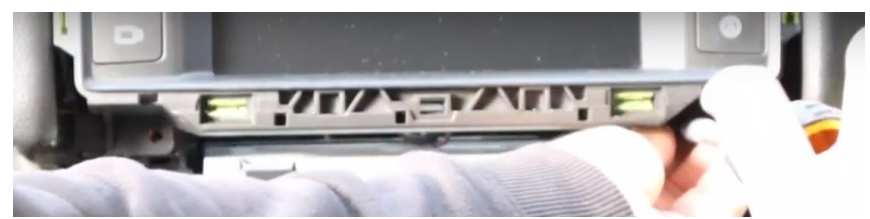

Lösen Sie die Torx-Schrauben des Bedienfelds des Displays und ziehen Sie den Stecker heraus (prüfen Sie sorgfältig, wie sich das Anschlusskabel befindet, da es später ausgetauscht werden kann).

#### Schritt 3. Entfernen Sie die Klimaanlage

Lösen Sie die Abdeckplatte unter der Klimaanlage (sie ist an drei Stellen eingerastet).

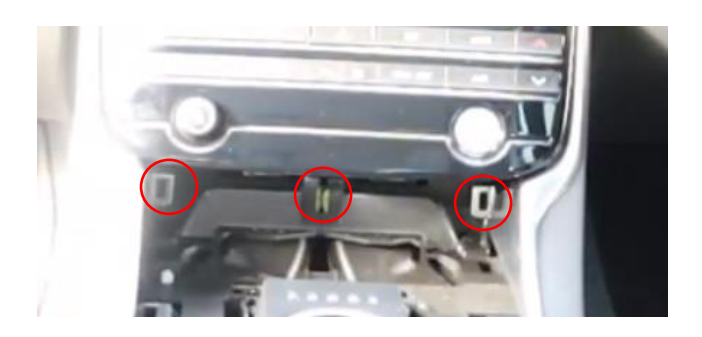

Ziehen Sie die Klimaanlage vollständig ab. Dieser ist sehr eng, aber es sind 6 Clips, er ist nicht verschraubt.

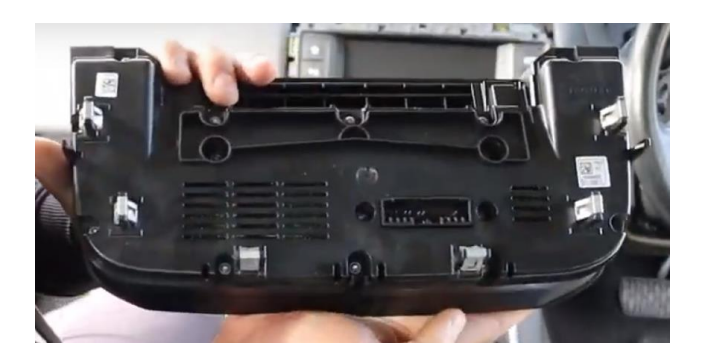

## Schritt 4. Entfernen Sie das Display (Schrauben)

Schrauben Sie das Display ab, wenn Sie die Schnittstelle hinter dem Bildschirm platzieren möchten. (Das Abziehen des Videosteckers ist nicht erforderlich).

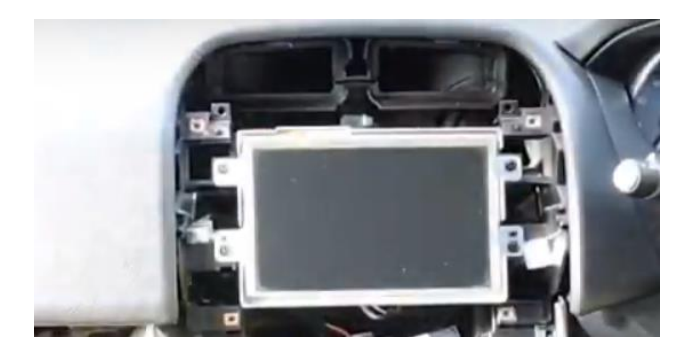

# Schritt 5. Entfernen Sie das Radio (Schrauben)

Entfernen Sie die 2 Schrauben und ziehen Sie das Radio nach vorne. Das Radio muss nicht vollständig von der Verkabelung getrennt werden.

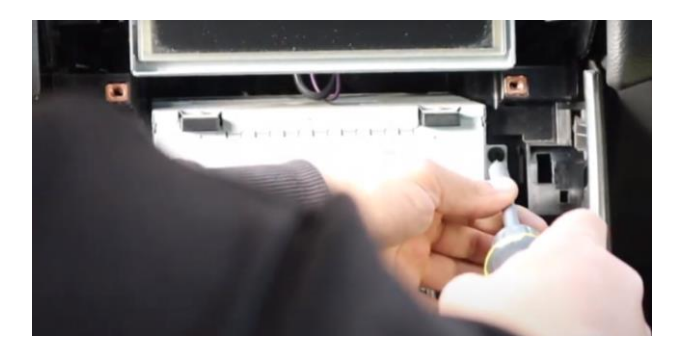

## Schritt 6. Schließen Sie die schwarze Steckdosenleiste (Stecker) an

Trennen Sie die schwarze Steckdosenleiste von der Multimedia-Einheit, indem Sie auf die Lasche des Steckers drücken, den Hebel leicht nach unten drücken und dann ziehen. Die Steckdosenleiste kommt dann von selbst heraus.

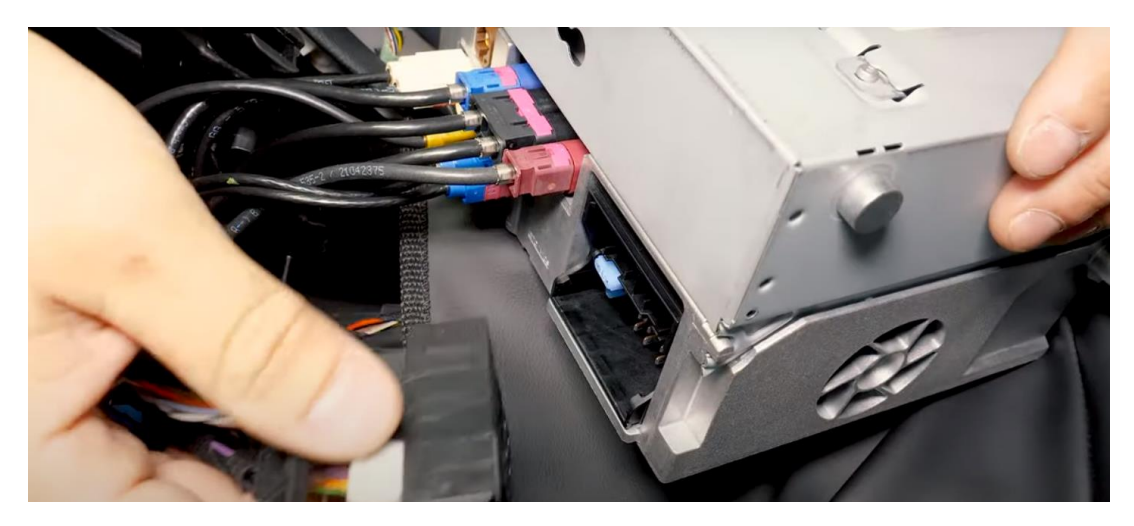

Schließen Sie den Originalstecker an die Buchse der Schnittstelle an. Schieben Sie die schwarze Steckdosenleiste wieder in das Radio.

## Schritt 7. Schließen Sie das Videokabel des Interfaces (Stecker) an

Ziehen Sie den (violetten) Videostecker auf der Rückseite des Radios heraus und schließen Sie die Buchse des Videokabels wieder an. Drücken Sie dazu auf die Lasche des Videosteckers und lösen Sie den Stecker bei Bedarf mit einem dünnen, flachen Gegenstand.

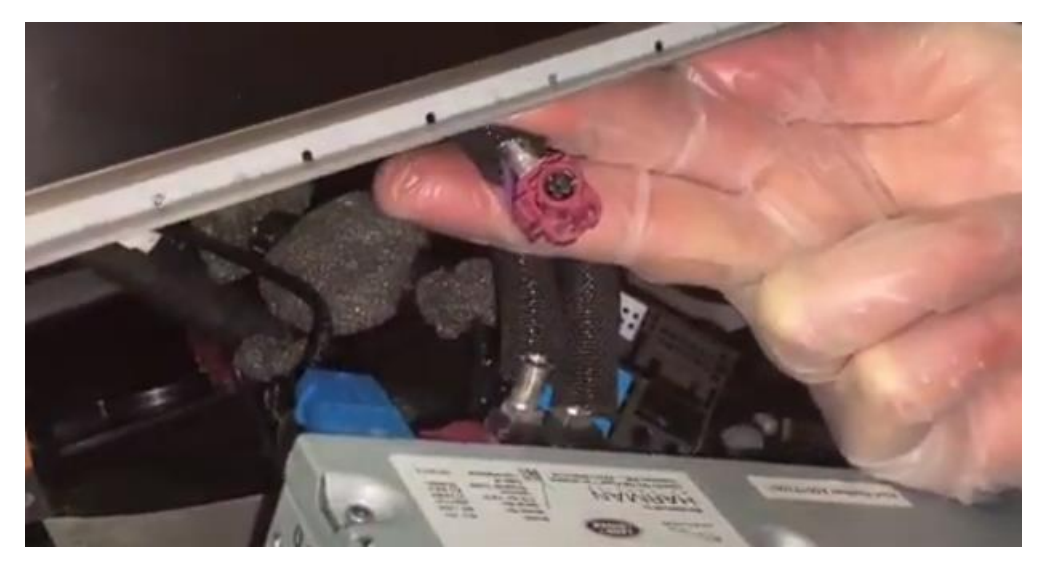

Verbinden Sie den freigegebenen Videostecker mit der Buchse des anderen Videokabels (dies ist nur in 1 Richtung möglich).

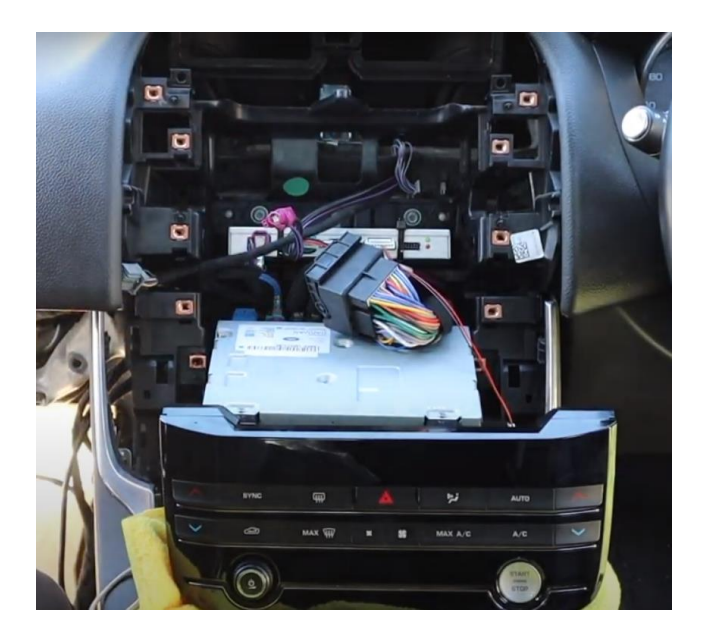

## Schritt 8. Montieren der Schnittstelle

Schließen Sie alle Stecker an die Schnittstelle an. Kleben Sie die Antenne auf Kunststoff (nicht auf Metall!).

## Schritt 9. Montieren Sie die USB-Stecker (Conduct)

Verlegen Sie die USB-Stecker an einen leicht zugänglichen/bequemen Ort. Zum Beispiel an der Stelle des linken Knies eines Mitreisenden.

#### Schritt 10. Testen Sie das System (Betrieb)

8 Zoll Display: Drücken Sie die HOME-Taste zum Umschalten 12,3-Zoll-Display: longpress track-toets (next song) om te switchen

Testen Sie das System auf mindestens die folgenden Punkte:

- Grafische Darstellung
- Ton
- Wechseln Sie zwischen Radio und Schnittstelle (Medientaste einige Sekunden lang drücken)
- Gang im Rückwärtsgang
- Ring

Für den Ton muss die Audioquelle zunächst auf AUX eingestellt werden.

Überprüfen Sie die Position der DIP-Schalter, falls etwas nicht richtig funktioniert. Nach dem Wechseln eines DIP-Schalters muss die Stromversorgung vom Gerät bezogen werden (Netzstecker aus/aus).

## Schritt 11. Bauen Sie das System wieder auf (Schrauben und Klicks)

Schrauben Sie das Radio an und montieren Sie die Frontplatte in umgekehrter Reihenfolge. Achten Sie bei der Montage der Frontplatte darauf, dass an den Druckklemmen und an den Kanten keine Kabel im Weg sind.

### Schritt 12. Verbinden Sie die Schnittstelle mit Ihrem Telefon

Trennen Sie die Bluetooth-Verbindung zum JAGUAR. Verbinden Sie sich mit dem Bluetooth der Carplay-Schnittstelle (0000) und schalten Sie WLAN und Carplay auf Ihrem Telefon ein. Die Schnittstelle selbst baut über die Bluetooth-Verbindung eine WLAN-Verbindung auf. Das System ist im Grunde fertig.

Stap 13. Genießen!

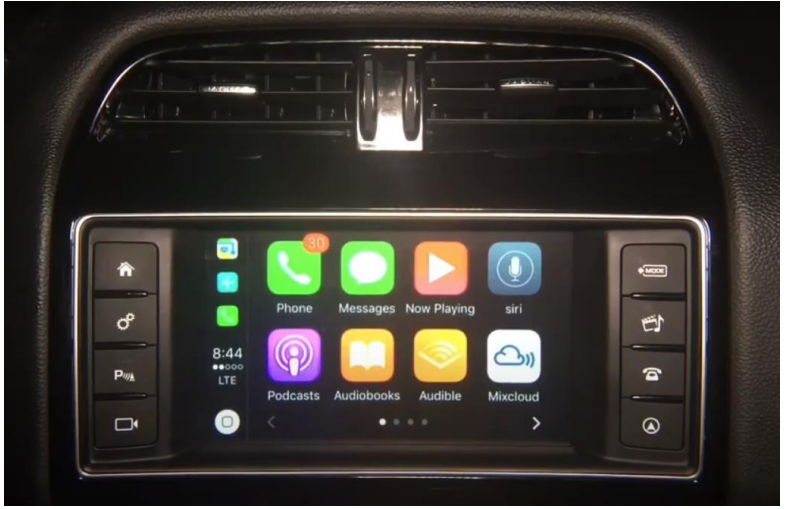

Dieses Handbuch wurde auf der Grundlage von Erfahrungen und mit der gebotenen Sorgfalt erstellt. Daraus können keine Rechte abgeleitet werden. Verbesserungstipps/Tricks sind natürlich immer willkommen! (motrade@kpnmail.nl)